1) Entre no link-relatório do Exame de Ordem Unificado: <u>https://www50.fgv.br/relatorios</u>

(A) Digite o login e a senha referentes a sua Seccional.

(B) Clique no botão "Entrar" e aguarde o carregamento da página.

(C) Clique na aba superior chamada "Requerimentos" e aguarde o carregamento da página.

(D) Em seguida, selecione o XXXIV Exame de Ordem Unificado – 2ª fase.

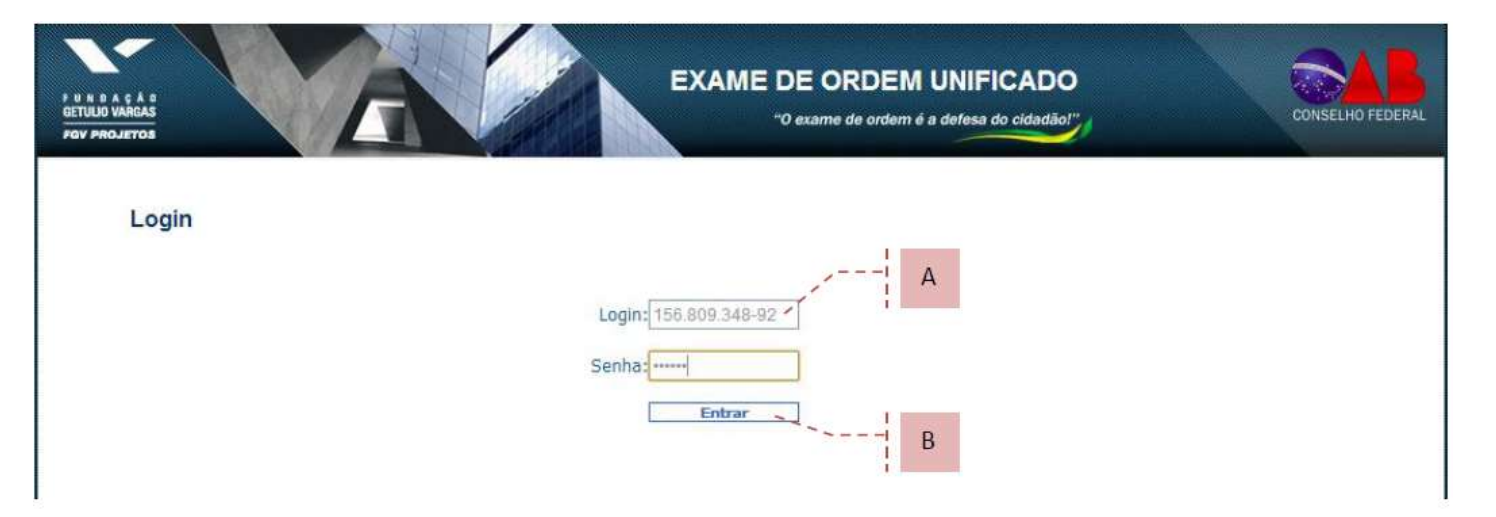

| E & E À D<br>JO NAREAS<br>INCLIETOS                                                   | EXAME DE ORDEM UNIFICADO |                                                                                 |
|---------------------------------------------------------------------------------------|--------------------------|---------------------------------------------------------------------------------|
| Relatórios Avaliação de Fiscais Advogados Requerime<br>Exame: Selecione o relatório 🔹 | entos                    | Relatórios Avaliação de Fiscais Advogad<br>Exame: XIII EXAVE DE ORDEM UNIFICADO |
| Tipo do Resultado: Resultado Preliminar 🔻                                             |                          |                                                                                 |

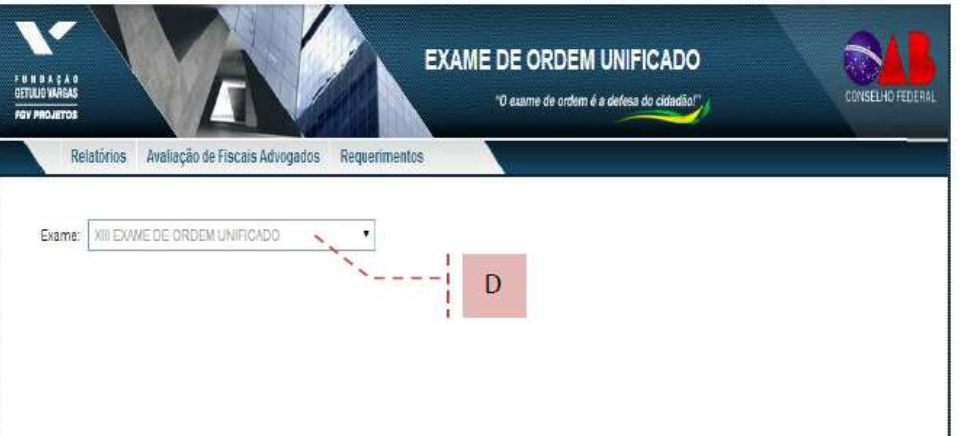

2) Aparecerá uma lista com os requerimentos de alteração do local de prova enviados pelos examinandos.

(E) Caso o examinando tenha enviado algum documento comprobatório, clique em "Download" para visualizar.(F) Clique em justificativa para visualizar a justificativa do examinando para solicitar a alteração do local de prova.

| A Ç Ă B<br>VARGAS<br>DJETOS |                                    | EXAME DE C               | DRDEM UNIFICA<br>e de ordern é a defesa do cida | DO<br>dāo!" |                   |               |
|-----------------------------|------------------------------------|--------------------------|-------------------------------------------------|-------------|-------------------|---------------|
| Relatórios Avaliação de     | Fiscais Advogados Requer           | imentos                  |                                                 |             |                   |               |
| xame: XIII EXAME DE ORDEM   | UNIFICADO •                        |                          |                                                 | /           | E                 |               |
| Requerimento Secciona       | I Examinando                       | CPF Local<br>Incorreto   | Local correto                                   | Link do     | Análise           | Detalhes      |
| REQ42100335267106 OAB / DF  | Mayana Menezes Araújo              | 00335267106 BRASILIA/ DF | VALPARAISO DE GOIAS/<br>GO                      | Download    | -                 | Justificativa |
| REQ42101826219528 OAB / DF  | Felipe Fróes Bastos                | 01826219528 BRASILIA/ DF | BRASILIA/ DF                                    |             |                   | Justificativa |
| REQ42101494536129 OAB / DF  | Mateus Rocha Camargo               | 01494536129 BRASILIA/ DF | BRASILIA/ DF                                    | Download    | ( max             | Justificativa |
| REQ42102904481150 OAB / DF  | Priscilla Araujo Mota              | 02904481150 BRASILIA/ DF | VALPARAISO DE GOIAS/<br>GO                      |             | -                 | Justificativa |
| REQ42103444743130 OAB / DF  | Paloma Yucra Machado               | 03444743130 BRASILIA/ DF | VALPARAISO DE GOIAS/<br>GO                      |             |                   | Justificativa |
| REQ42104749562530 OAB / DF  | Andressa Juliani                   | 04749562530 BRASILIA/ DF | GOIANIA/ GO                                     | Download    | 3 <del>773</del>  | Justificativa |
| REQ42102565507194 OAB / DF  | Vinícius Carvalho De Oliveira      | 02565507194 BRASILIA/ DF | PORTO ALEGRE/ RS                                | Download    | -                 | Justificativa |
| REQ42110008871701 OAB / DF  | Marius Bezerra Pereira             | 10008871701 BRASILIA/ DF | BRASILIA/ DF                                    |             | Não<br>Pertinente | Justificativa |
| REQ42132991126191 OAB / DF  | Higino Jose Cardoso Neto           | 32991126191 BRASILIA/ DF | ANAPOLIS/ GO                                    |             |                   | Justificativa |
| REQ42138624192153 OAB / DF  | Luiz Jacques Ferreira De<br>Araujo | 38624192153 BRASILIA/ DF | FOZ DO IGUACU/ PR                               |             |                   | Justificativa |
|                             |                                    | 1 2                      |                                                 |             |                   |               |

(G) Ao clicar em "Justificativa", será aberta uma janela com detalhes do requerimento.

(H) Após deliberação da Seccional, clique em "Realizar análise" e escolha entre "Deferido", "Indeferido" ou "Não pertinente".

(I) Em seguida, clique no botão "Salvar análise".

| Relatórios Ava                                                                                                    | aliação de                                                                   | Fiscais Advogados Requer                                                                                                    | rimentos                                                                                                    |                                                                                                    |                                                                                                    |                                              |                   |                                                                                                    |
|----------------------------------------------------------------------------------------------------|------------------------------------------------------------------------------|----------------------------------------------------------------------------------------------------|----------------------------------------------------------------------------------------------------|----------------------------------------------------------------------------------------------------|----------------------------------------------------------------------------------------------------|----------------------------------------------|-------------------|----------------------------------------------------------------------------------------------------|
| Exame: XIII EXAME D                                                                                                    | EORDEM                                                                       | UNIFICADO                                                                                                    | G                                                                                                    |                                                                                                    |                                                                                                    |                                              |                   |                                                                                                    |
| Detalhes do requerim                                                                                                    | ento 💌                                                                       | et i                                                                                                    |                                                                                                    |                                                                                                    |                                                                                                    |                                              |                   |                                                                                                    |
| Nº do requerimento: R<br>Seccional: DAB / DF<br>Examinando: Mayana /                                                                                                    | EQ421003<br>Vienezes Ar                                                      | 35267106<br>aŭjo                                                                                                    |                                                                                                    |                                                                                                    |                                                                                                    |                                              |                   |                                                                                                    |
| Justificativa: Solicito a                                                                                                    | i realização                                                                 | das provas em Estado distint                                                                                                    | o <mark>do local escolhi</mark>                                                                                                    | do no ato da                                                                                                    | inscrição, cu seja, para o l                                                                                                    | ocal do meu de                               | omicílio eleitor: | al, por ser                                                                                                    |
| mais fácil o acesso de                                                                                                    | locomoção                                                                    | o. Segue anexo o comprovante                                                                                                    | do título de eleito                                                                                                    | и.                                                                                                    |                                                                                                    |                                              |                   |                                                                                                    |
| Realizar análise                                                                                                    |                                                                              | Salvar analise                                                                                                    |                                                                                                    | 1                                                                                                    |                                                                                                    |                                              |                   |                                                                                                    |
|                                                                                                    |                                                                              | · · · · · · ·                                                                                                    |                                                                                                    |                                                                                                    |                                                                                                    |                                              |                   |                                                                                                    |
|                                                                                                    |                                                                              |                                                                                                    |                                                                                                    |                                                                                                    |                                                                                                    |                                              |                   |                                                                                                    |
| Requerimento                                                                                                    | Seccional                                                                    | Examinando                                                                                                    | CPF In                                                                                                    | ocal<br>icorreto                                                                                                    | Local correto                                                                                                    | Link do<br>arquivo                           | Análise           | Detalhes                                                                                                    |
|                                                                                                    |                                                                              |                                                                                                    |                                                                                                    |                                                                                                    |                                                                                                    |                                              |                   |                                                                                                    |
| REQ42100335267106                                                                                                    | OAB/DF                                                                       | Mayana Menezes Araújo                                                                                                    | 00335267106 B                                                                                                    | RASILIA/ DF                                                                                                    | VALPARAISO DE GOIAS/<br>GO                                                                                                    | Download                                     | -                 | Justificativa                                                                                                    |
| REQ42100335267106<br>REQ42101826219528                                                                                                    | OAB/DF                                                                       | Mayana Menezes Araújo<br>Felipe Fróes Bastos                                                                                                    | 00335267106 B<br>01826219528 B                                                                                                    | RASILIA/ DF                                                                                                    | VALPARAISO DE GOIAS)<br>GO<br>BRASILIA/ DF                                                                                                    | Download                                     | -                 | Justificativa<br>Justificativa                                                                                                    |
| REQ42100335267106<br>REQ42101826219528<br>REQ42101494536129                                                                                                    | OAB/DF<br>OAB/DF<br>OAB/DF                                                   | Mayana Menezes Araújo<br>Felipe Fróes Bastos<br>Mateus Rocha Camargo                                                                                                    | 00335267106 B<br>01826219528 B<br>01494536129 B                                                                                                    | RASILIA/ DF<br>RASILIA/ DF<br>RASILIA/ DF                                                                            | VALPARAISO DE GOIASI<br>GO<br>BRASILIA/ DF<br>BRASILIA/ DF                                                                                                    | Download<br>Download                         | -                 | Justificativa<br>Justificativa<br>Justificativa                                                                                      |
| REQ42100335267106<br>REQ42101826219528<br>REQ42101494536129<br>REQ42102904481150                                                                                                    | OAB/DF<br>OAB/DF<br>OAB/DF<br>OAB/DF                                         | Mayana Menezes Araújo<br>Felipe Frócs Bastos<br>Mateus Rocha Camargo<br>Priscilla Araujo Mota                                                                                                    | 00335267106 B<br>01026219528 B<br>01494536129 B<br>02904481150 B                                                                                                    | RASILIA/ DF<br>RASILIA/ DF<br>RASILIA/ DF<br>RASILIA/ DF                                                             | VALPARAISO DE GOIASI<br>GO<br>BRASILIA/ DF<br>VALPARAISO DE GOIASI<br>GO                                                                                                    | Download<br>Download                         | -                 | Justificativa<br>Justificativa<br>Justificativa<br>Justificativa                                                                     |
| REQ42100335267106<br>REQ42101826219528<br>REQ42101494536129<br>REQ42102904481150<br>REQ42103444743130                                                                                                    | OAB/DF<br>OAB/DF<br>OAB/DF<br>OAB/DF<br>OAB/DF                               | Mayana Menezes Araújo<br>Felipe Fróes Bastos<br>Mateus Rocha Camargo<br>PIISCIIIa Araujo Mota<br>Paloma Yucra Machado                                                                                                    | 00335267106 B<br>01826219528 B<br>01494536129 B<br>02904481150 B<br>03444743130 B                                                                                      | RASILIA/ DF<br>RASILIA/ DF<br>RASILIA/ DF<br>RASILIA/ DF                                                             | VALPARAISO DE GOIASI<br>GO<br>BRASILIA/ DF<br>BRASILIA/ DF<br>VALPARAISO DE GOIASI<br>GO<br>VALPARAISO DE GOIASI<br>GO                                                                                         | Download<br>Download                         | -                 | Justificativa<br>Justificativa<br>Justificativa<br>Justificativa<br>Justificativa                                                    |
| REQ42100335267106<br>REQ42101026219528<br>REQ42101494536129<br>REQ42102904481150<br>REQ42103444743130<br>REQ42104749562530                                                                                     | OAB/DF<br>OAB/DF<br>OAB/DF<br>OAB/DF<br>OAB/DF                               | Mayana Menezes Araújo<br>Felipe Fróes Bastos<br>Mateus Rocha Camargo<br>Priscilla Araujo Mota<br>Paloma Yucra Machado<br>Andressa Juliani                                                                                                    | 00335267106 B<br>01026219528 B<br>01494536129 B<br>02904481150 B<br>03444743130 B<br>04749562530 B                                                                     | RASILIA/ DF<br>RASILIA/ DF<br>RASILIA/ DF<br>RASILIA/ DF<br>RASILIA/ DF<br>RASILIA/ DF                               | VALPARAISO DE GOIASI<br>GO<br>BRASILIA/ DF<br>BRASILIA/ DF<br>VALPARAISO DE GOIASI<br>GO<br>VALPARAISO DE GOIASI<br>GO<br>GOIANIA/ GO                                                                          | Download<br>Download<br>Download             | -                 | Justificativa<br>Justificativa<br>Justificativa<br>Justificativa<br>Justificativa                                                    |
| REQ42100335267106<br>REQ42101026219528<br>REQ42101494536129<br>REQ42102904481150<br>REQ42103444743130<br>REQ42104749562530<br>REQ42102565507194                                                                | OAB/DF<br>OAB/DF<br>OAB/DF<br>OAB/DF<br>OAB/DF<br>OAB/DF                     | Mayana Menezes Araújo<br>Felipe Fróes Bastos<br>Mateus Rocha Camargo<br>Priscilla Araujo Mota<br>Paloma Yucra Machado<br>Andressa Juliani<br>Vinícius Carvalho De Oliveira                                                                                             | 00335267106 B<br>01826219528 B<br>01494536129 B<br>02904481150 B<br>03444743130 B<br>04749562530 B<br>02565507194 B                                                    | RASILIA/ DF<br>RASILIA/ DF<br>RASILIA/ DF<br>RASILIA/ DF<br>RASILIA/ DF<br>RASILIA/ DF                               | VALPARAISO DE GOIAS/<br>GO<br>BRASILIA/ DF<br>BRASILIA/ DF<br>VALPARAISO DE GOIAS/<br>GO<br>VALPARAISO DE GOIAS/<br>GO<br>GOIANIA/ GO<br>PORTO ALEGRE/ RS                                                      | Download<br>Download<br>Download<br>Download |                   | Justificativa<br>Justificativa<br>Justificativa<br>Justificativa<br>Justificativa<br>Justificativa                                   |
| REQ42100335267106<br>REQ42101826219528<br>REQ42101494536129<br>REQ42102904481150<br>REQ42103444743130<br>REQ42104749562530<br>REQ42102565507194<br>REQ42110008871701                                           | OAB/DF<br>OAB/DF<br>OAB/DF<br>OAB/DF<br>OAB/DF<br>OAB/DF<br>OAB/DF           | Mayana Menezes Araújo<br>Felipe Fróes Bastos<br>Mateus Rocha Camargo<br>Priscilla Araujo Mota<br>Paloma Yucra Machado<br>Andressa Juliani<br>Vinícius Carvalho De Oliveira<br>Marius Bezerra Pereira                                                                   | 00335267106 B<br>01826219528 B<br>01494536129 B<br>02904481150 B<br>03444743130 B<br>04749562530 B<br>02565507194 B<br>10008871701 B                                   | RASILIA/ DF<br>RASILIA/ DF<br>RASILIA/ DF<br>RASILIA/ DF<br>RASILIA/ DF<br>RASILIA/ DF<br>RASILIA/ DF                | VALPARAISO DE GOIASI<br>GO<br>BRASILIA/ DF<br>BRASILIA/ DF<br>VALPARAISO DE GOIASI<br>GO<br>VALPARAISO DE GOIASI<br>GO<br>GOIANIA/ GO<br>PORTO ALEGRE/ RS<br>BRASILIA/ DF                                      | Download<br>Download<br>Download<br>Download |                   | Justificativa<br>Justificativa<br>Justificativa<br>Justificativa<br>Justificativa<br>Justificativa<br>Justificativa                  |
| REQ42100335267106<br>REQ42101026219528<br>REQ42101494536129<br>REQ42102904481150<br>REQ42103444743130<br>REQ42103444743130<br>REQ42102565507194<br>REQ42110008871701<br>REQ42132991126191                      | OAB/DF<br>OAB/DF<br>OAB/DF<br>OAB/DF<br>OAB/DF<br>OAB/DF<br>OAB/DF<br>OAB/DF | Mayana Menezes Araújo<br>Felipe Fróes Bastos<br>Mateus Rocha Camargo<br>Priscilla Araujo Mota<br>Paloma Yucra Machado<br>Andressa Juliani<br>Vinícius Carvaiho De Oliveira<br>Marius Bezerra Pereira<br>Higino Jose Cardoso Neto                                       | 00335267106 B<br>01826219528 B<br>01494536129 B<br>02904481150 B<br>03444743130 B<br>04749562530 B<br>02565507194 B<br>10008871701 B<br>32901126191 B                  | RASILIA/ DF<br>RASILIA/ DF<br>RASILIA/ DF<br>RASILIA/ DF<br>RASILIA/ DF<br>RASILIA/ DF<br>RASILIA/ DF<br>RASILIA/ DF | VALPARAISO DE GOIASI<br>GO<br>BRASILIA/ DF<br>BRASILIA/ DF<br>VALPARAISO DE GOIASI<br>GO<br>VALPARAISO DE GOIASI<br>GO<br>GOIANIA/ GO<br>PORTO ALEGRE/ RS<br>BRASILIA/ DF<br>ANAPOLIS/ GO                      | Download<br>Download<br>Download             |                   | Justificativa<br>Justificativa<br>Justificativa<br>Justificativa<br>Justificativa<br>Justificativa<br>Justificativa<br>Justificativa |
| REQ42100335267106<br>REQ42101026219528<br>REQ42101494536129<br>REQ42102904481150<br>REQ42103444743130<br>REQ42103444743130<br>REQ42102565507194<br>REQ42110008871701<br>REQ42132991126191<br>REQ42138024192153 | OAB/DF<br>OAB/DF<br>OAB/DF<br>OAB/DF<br>OAB/DF<br>OAB/DF<br>OAB/DF<br>OAB/DF | Mayana Menezes Araújo<br>Felipe Fróes Bastos<br>Mateus Rocha Camargo<br>Priscilla Araujo Mota<br>Paloma Yucra Machado<br>Andressa Juliani<br>Vinícius Carvaiho De Oliveira<br>Marius Bezerra Pereira<br>Higino Jose Cardoso Neto<br>Luiz Jacques Ferreira De<br>Araujo | 00335267106 B<br>01826219528 B<br>01494536129 B<br>02904481150 B<br>03444743130 B<br>04749562530 B<br>02565507194 B<br>10008871701 B<br>32901126191 B<br>38624192153 B | RASILIA/ DF<br>RASILIA/ DF<br>RASILIA/ DF<br>RASILIA/ DF<br>RASILIA/ DF<br>RASILIA/ DF<br>RASILIA/ DF<br>RASILIA/ DF | VALPARAISO DE GOIASI<br>GO<br>BRASILIA/ DF<br>BRASILIA/ DF<br>VALPARAISO DE GOIASI<br>GO<br>VALPARAISO DE GOIASI<br>GO<br>GOIANIA/ GO<br>PORTO ALEGRE/ RS<br>BRASILIA/ DF<br>ANAPOLIS/ GO<br>FOZ DO IGUACU/ PR | Download<br>Download<br>Download             |                   | Justificativa<br>Justificativa<br>Justificativa<br>Justificativa<br>Justificativa<br>Justificativa<br>Justificativa<br>Justificativa |

requerimentos a serem analisados! Basta clicar nos números em sequência para carregar a próxima página.